## **Test Case Properties Lesson 3 MD18**

Click the test case queryProducts.

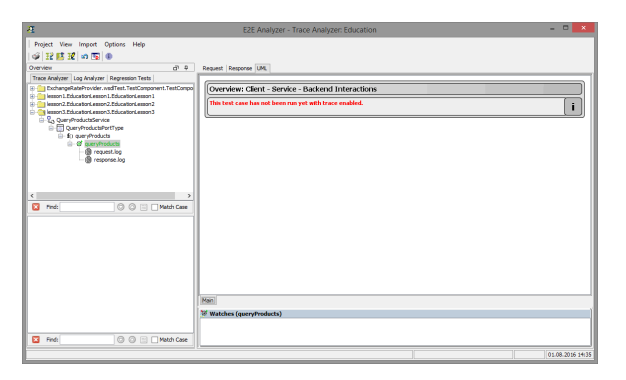

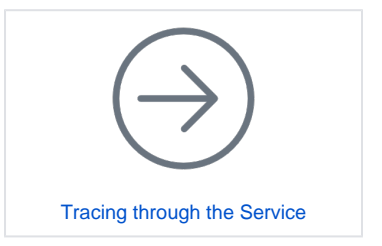

In the right panel of the Analyzer window an additional tab **UML** appears, saying "This test case has not been run yet with trace enabled". This is correct as this test case has been created with the E2E SOAP Test Tool which does not support tracing.

| Overview                                              |                      | ē  | <del>Р</del> |  | Select Properties from        |  |
|-------------------------------------------------------|----------------------|----|--------------|--|-------------------------------|--|
| Trace Analyzer Log Analy                              | zer Regression Tests |    |              |  | the test case's context menu. |  |
| ExchangeRateProvider.wsdlTest.TestComponent.TestCompo |                      |    |              |  |                               |  |
| lesson 1.EducationLesson 1.EducationLesson 1          |                      |    |              |  |                               |  |
| lesson2.EducationLesson2.EducationLesson2             |                      |    |              |  |                               |  |
| esson3.EducationLesson3.EducationLesson3              |                      |    |              |  |                               |  |
| 는 표· QueryProductsService                             |                      |    |              |  |                               |  |
| □ <b>f</b> () queryProducts                           |                      |    |              |  |                               |  |
| ueryProducts                                          |                      |    |              |  |                               |  |
|                                                       | Run                  |    |              |  |                               |  |
|                                                       | Clear                |    |              |  |                               |  |
|                                                       | Duplicate            |    |              |  |                               |  |
|                                                       | Сору                 |    |              |  |                               |  |
| <                                                     | Paste                |    | >            |  |                               |  |
| Find:                                                 | Rename               |    | :            |  |                               |  |
|                                                       | Delete               |    |              |  |                               |  |
|                                                       | Mock Backends Manual | ly |              |  |                               |  |
|                                                       | Load Mock Backends   |    |              |  |                               |  |
| Properties                                            |                      |    |              |  |                               |  |

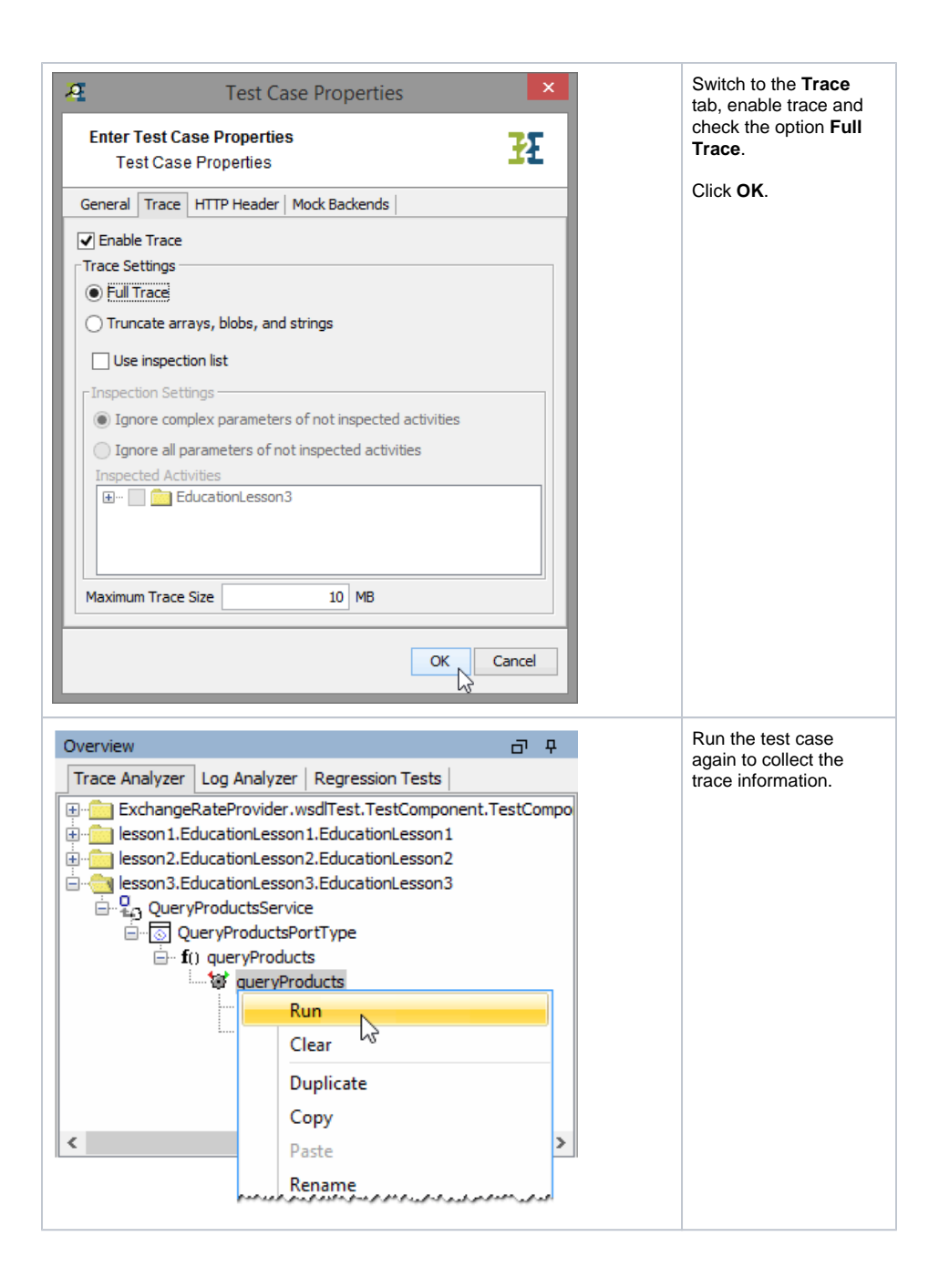